# Logging In to UCF Email

There are several areas you can log in to your UCF Email.

## UCF Active Directory Federated Service (ADFS)

https://outlook.com/ucf.edu (recommended entrance point). Type in your NID@ucf.edu and Password.

| UCF Federated Identity                                                                             | UCFSION N + Search UCF         | ٩ |
|----------------------------------------------------------------------------------------------------|--------------------------------|---|
| NID                                                                                                | You are logging into:          |   |
| NID                                                                                                | urn:federation:MicrosoftOnline | e |
| Password                                                                                           |                                |   |
| Password                                                                                           | What is my NID?                | O |
| Sign on                                                                                            | NID Password Reset             | o |
|                                                                                                    | Trouble Signing On?            | ø |
| By signing on, you agree to the terms of the UCF<br>Information Technologies and Resources Policy. |                                |   |
|                                                                                                    |                                |   |

NOTE: You may encounter a sign in prompt similar to this in Internet Explorer. Enter in your <u>NID@ucf.edu</u> and password.

| Windows Securi            | ty                      | $\times$ |
|---------------------------|-------------------------|----------|
| iexplore<br>Connecting to | federation.net.ucf.edu. |          |
|                           |                         | _        |
|                           | User name               |          |
| Я                         | Password                |          |
|                           | Domain: UPD.UCF.EDU     |          |
|                           | Remember my credentials |          |
|                           | OK Cancel               |          |

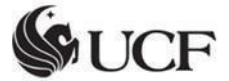

**Computer Services & Telecommunications** 

## UCF Office 365 Portal

#### http://office365.ucf.edu

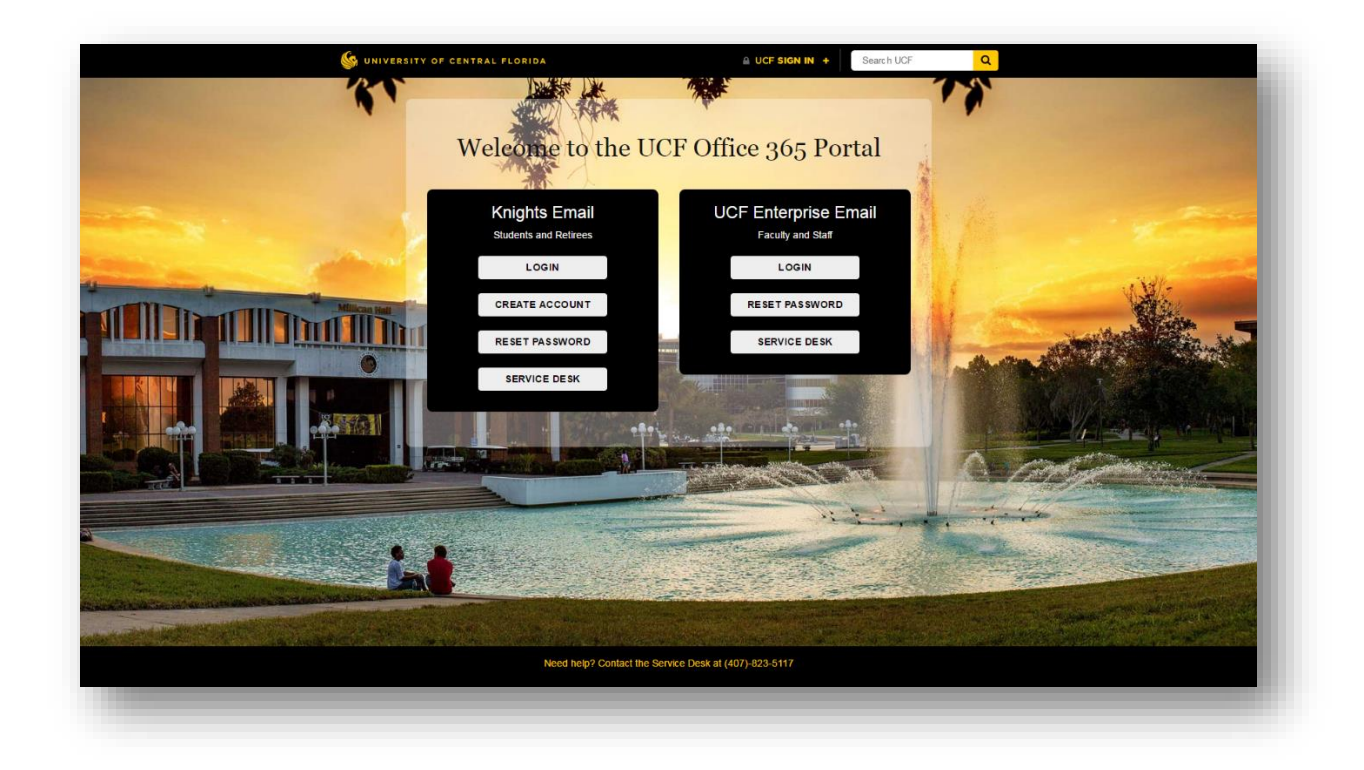

Click Login under UCF Enterprise Email and you will be brought to ADFS.

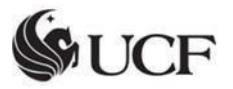

### Microsoft Online Office 365 Portal

| Laczyć Correcto | 1 Office 365                                  |
|-----------------|-----------------------------------------------|
| Connect نواصل   | Work or school, or personal Microsoft account |
| Sill Verhinden  | Email or phone                                |
|                 | Password                                      |
|                 | Keep me signed in                             |
|                 | Sign in                                       |
|                 | Can't access your account?                    |
|                 |                                               |
|                 |                                               |
|                 |                                               |
|                 |                                               |
|                 | © 2016 Microsoft                              |
|                 | Terms of use Privacy & Cookies                |

https://login.microsoftonline.com (after entering your NID@ucf.edu, you will be redirected to ADFS)

Type in your <u>NID@ucf.edu</u>.

| nid@ucf.edu |  |   |
|-------------|--|---|
| Password    |  |   |
|             |  | _ |

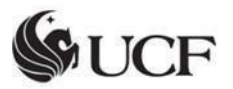

Once the <u>NID@ucf.edu</u> is typed, Office 365 will search for the account and redirect you to the UCF portal.

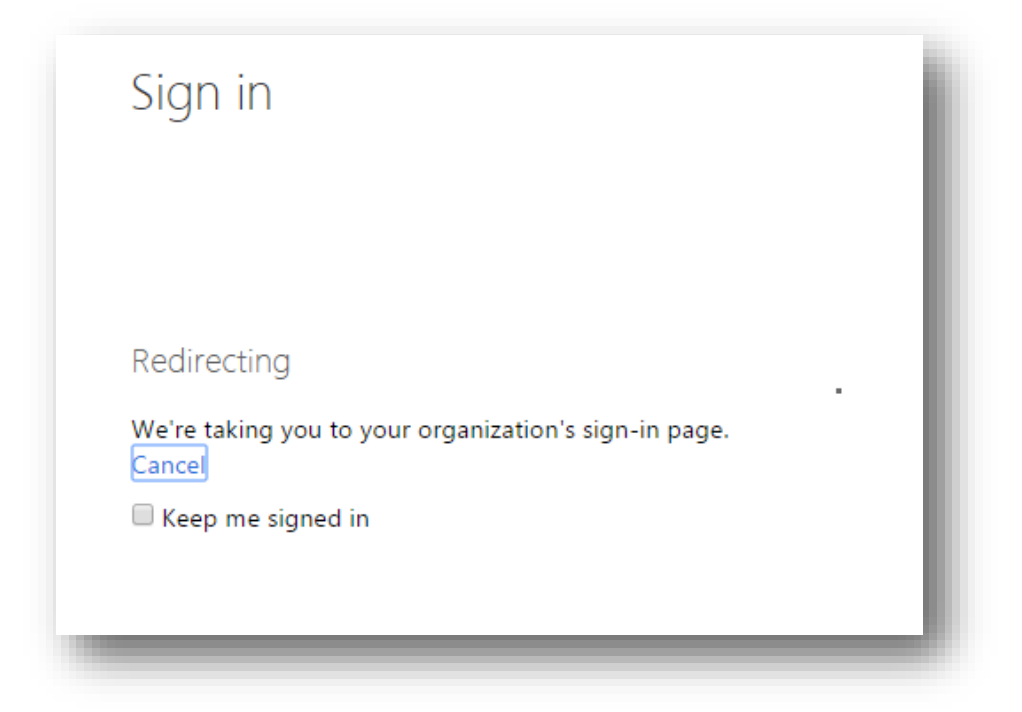

Once in the portal, type your <u>NID@ucf.edu</u> once again and the password associated with your UCF Email.

| NID                                                                                                |         | You are logging int  | 0:         |
|----------------------------------------------------------------------------------------------------|---------|----------------------|------------|
| nid@ucf.edu                                                                                        |         | urn:federation:Micro | softOnline |
| Password                                                                                           |         |                      |            |
| ******                                                                                             |         | What is my NID?      | ø          |
| Sign on                                                                                            |         | NID Password Reset   | ٥          |
|                                                                                                    |         | Trouble Signing On?  | Θ          |
| By signing on, you agree to the terms of the UCF<br>Information Technologies and Resources Policy. |         |                      |            |
|                                                                                                    | Ca      |                      |            |
|                                                                                                    | <u></u> | F                    |            |

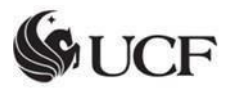

You will then be brought to the Office 365 collaboration page.

| Discover<br>something new<br>today.                                                                                                    | Install Office 2016 on your PC<br>Word Excel PowerFoint Outlook OneNote Signer for<br>PowerFoint Outlook OneNote Signer for<br>Bosiness Other installs                                                                                                    |
|----------------------------------------------------------------------------------------------------|----------------------------------------------------------------------------------------------------|
| OneNote for teachers<br>Stey organized and track you students'<br>progress. Hip students collaborate with<br>each other.<br>Craste a OneNote Class Notebook | Got a Mac? Sign in to Office 365 on your Mac to install. Troubleshoot installation   How do1 get Office 2013? Smartphone or tablet? Get Office on your devices   Learn how to set up email and Office 365 apps on your device Collaborate with Office Online                                                                                                    |
|                                                                                                    | Mail Image: Calendar Image: Calendar Image: Cal |
|                                                                                                    | Diff V D W I X I P I N I S I   Delve Video Word Online Excel Online ProverPoint<br>Code One Note Online Sway                                                                                                    |

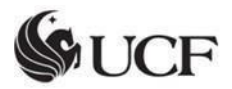